# **Mobile Application Development**

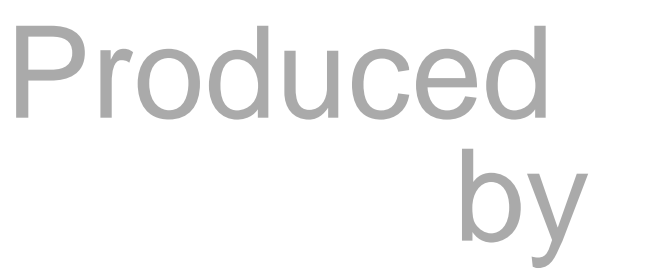

Eamonn de Leastar (<u>edeleastar@wit.ie</u>) Dr. Siobhán Drohan

Department of Computing, Maths & Physics Waterford Institute of Technology http://www.wit.ie http://elearning.wit.ie

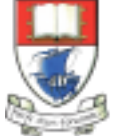

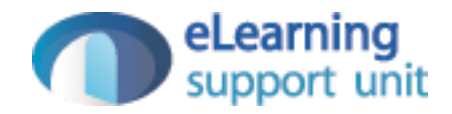

### Second Android Application

MyRent

Starting with MyRent V00

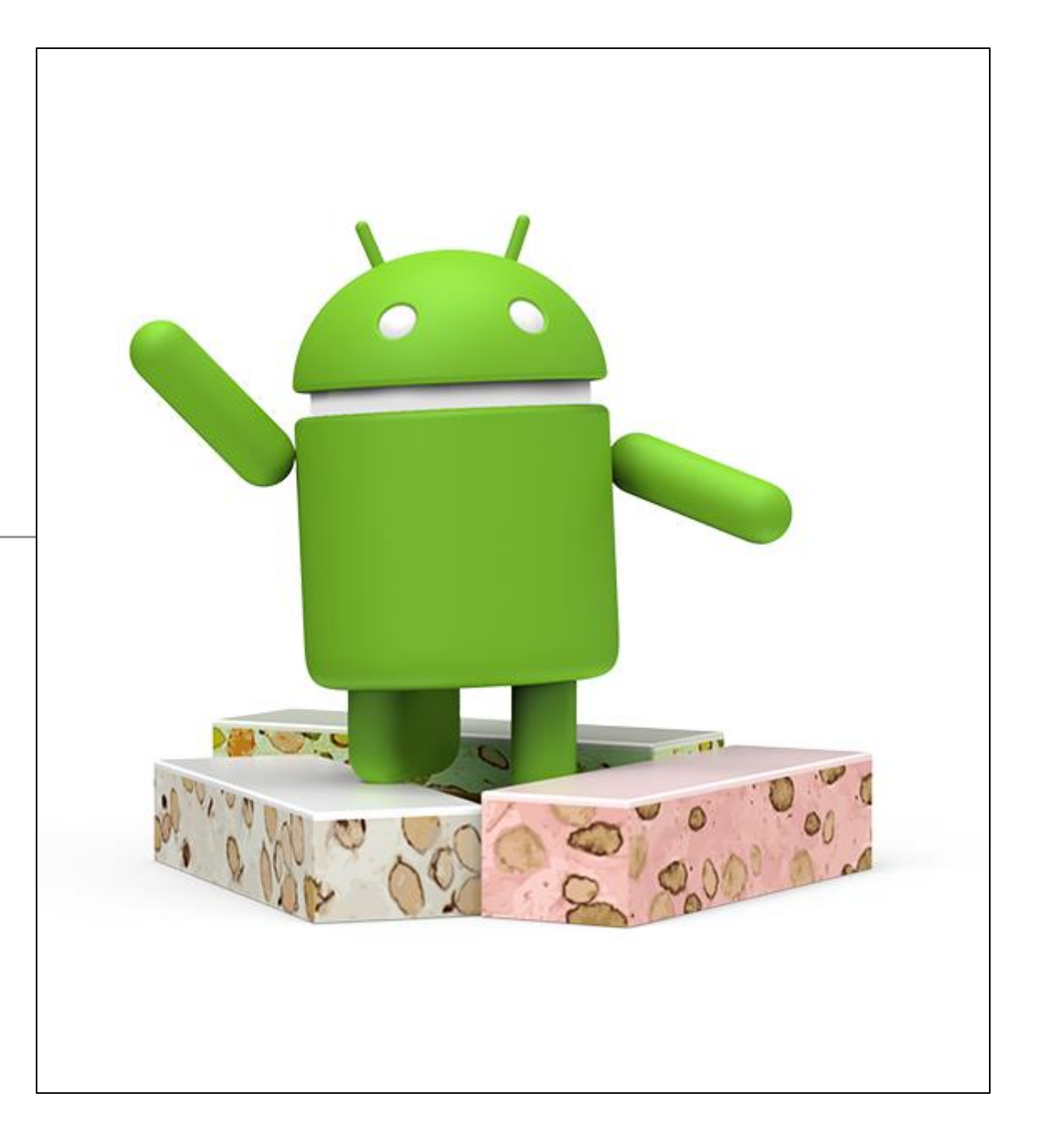

### MyRent

- An application to track location, rental status and other information about properties.
- Develop in several versions to include:
  - multiple properties
  - location map
  - images
  - contact information
  - etc...

### MyRent Versions (week 3 – 5 inclusive)

| MyRent V00 | One Activity with a simple TextField where user enters two coordinates, separated by comma.                                                                                                    |
|------------|----------------------------------------------------------------------------------------------------|
| MyRent V01 | One Activity with multiple widgets to display Location, Status and Rented?                                                                                                    |
| MyRent V02 | Two Activities utilising a ' <i>Master-Detail</i> ' pattern. <i>Master</i> holds a list of rented residences whereas the <i>Detail</i> is the Activity from V01.                                     |
| MyRent V03 | Significant update to include an Action Bar, allowing new residence creation and navigation to existing ones. Also includes a Date Picker Dialog that can add a Registration Date for the residence. |
| MyRent V04 | Allows Residences to save to and load from a file. Contents are loaded on launch and saved automatically as Residences are added / updated.                                                          |
| MyRent V05 | Evolution of the App Navigation to provide navigation from the Activity back to the List of Activities.                                                                                              |
| MyRent V06 | Enable app to select a contact from the phone's contact list and send an email to the selected user. Requesting permissions is included here.                                                        |
| MyRent V07 | Use of Fragments to create a multi-pane screen, which can later support landscape orientations of our app.                                                                                           |

### MyRent V00

- Simple TextField
- User enters two coordinates, separated by comma

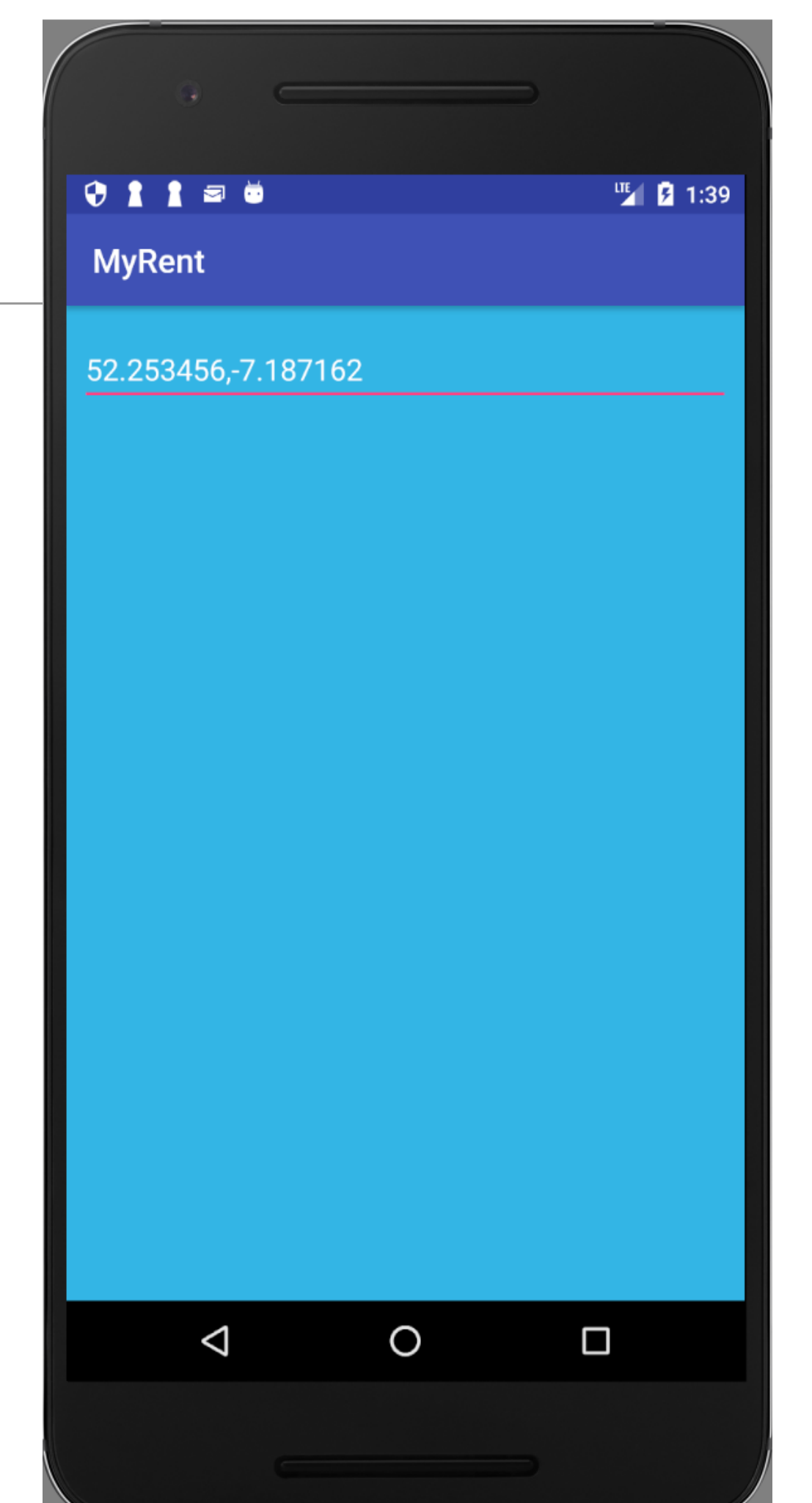

#### **Project Structure**

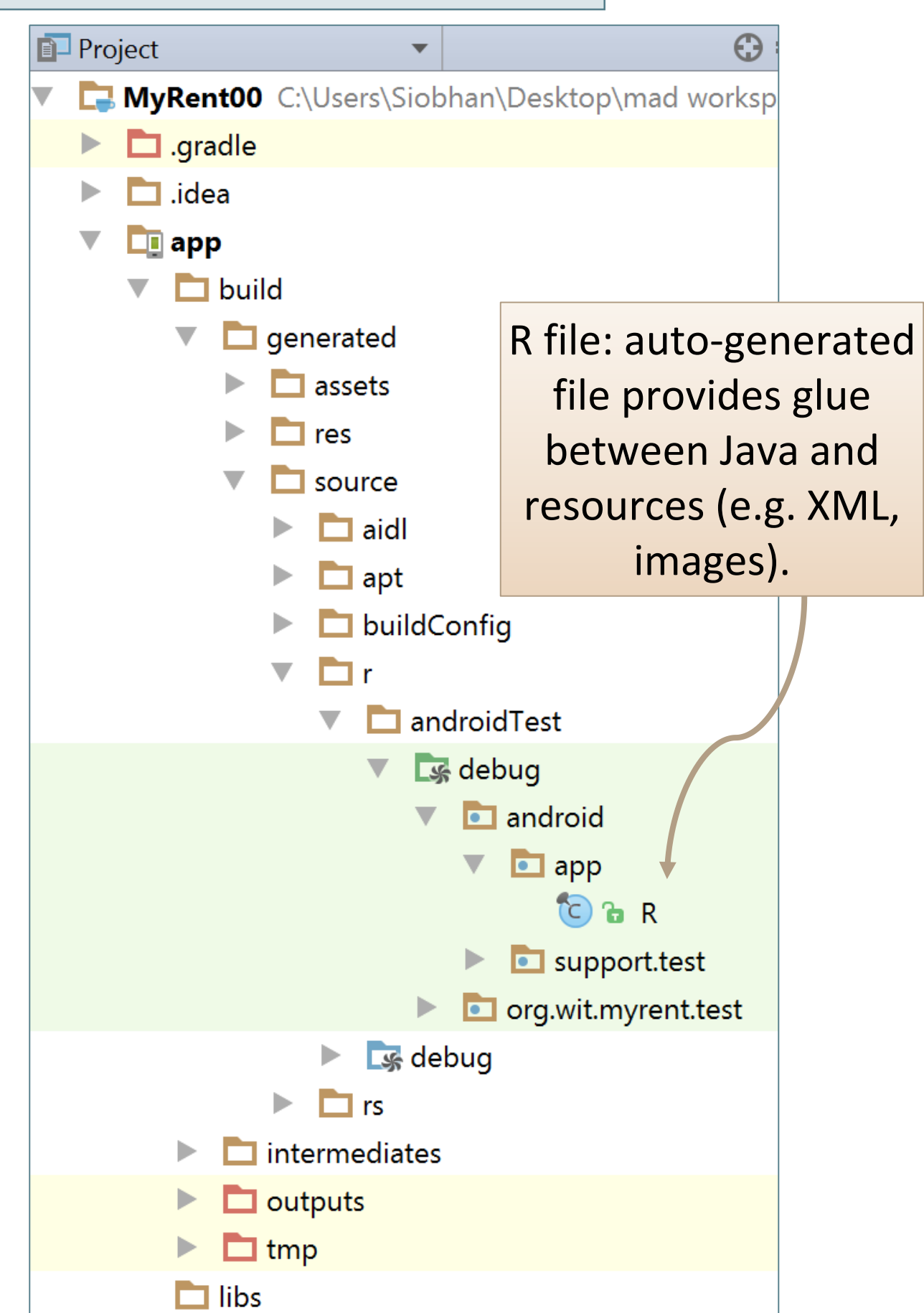

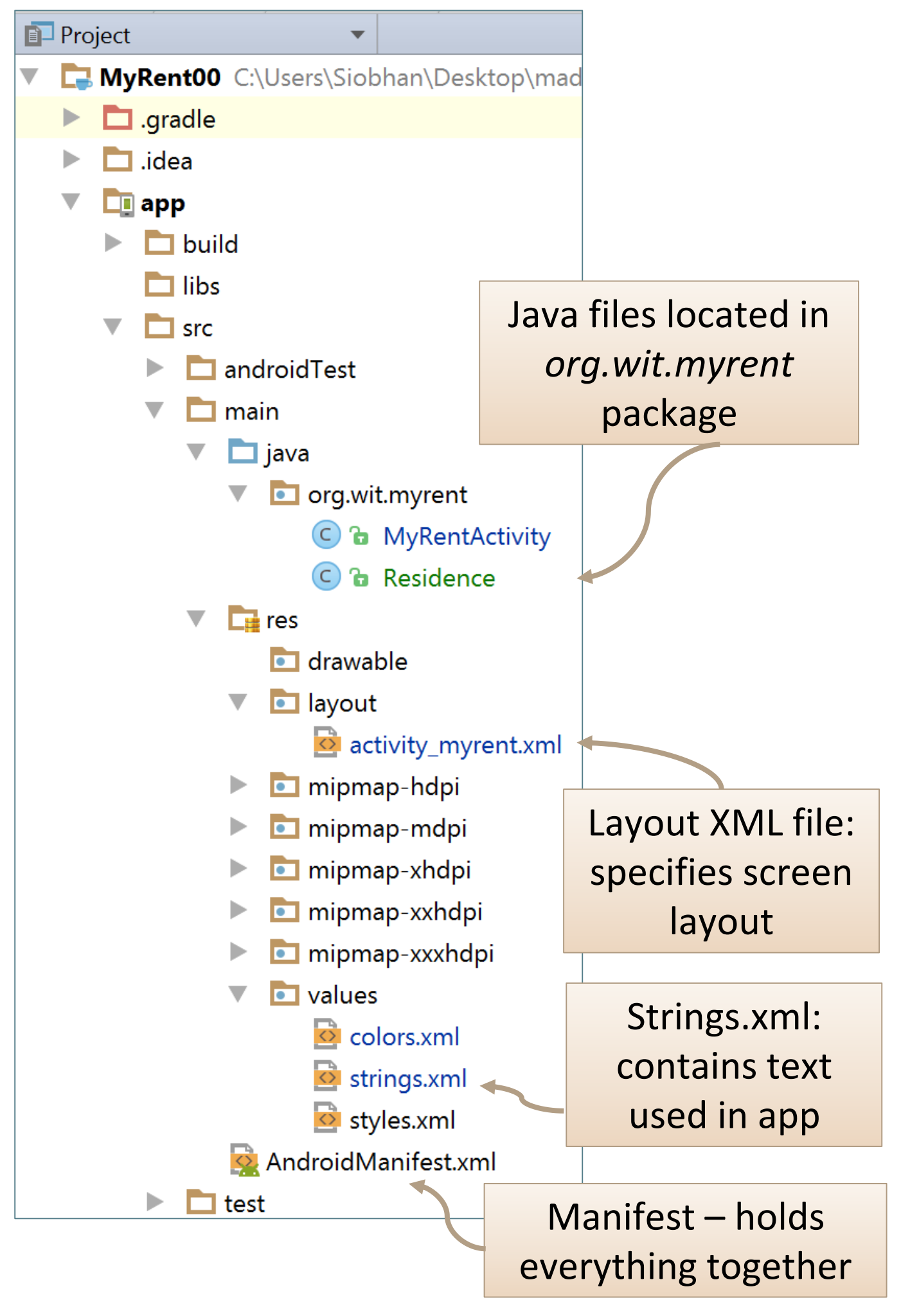

## Layout Editor - Visual

|              |              |      |                  |                   |                  |                   |                                                                                                    |                            |             |                             |                 |     | · · | ,        |            |            |                |                      |      |       |       |         |       |     |            |                    |     |
|--------------|--------------|------|------------------|-------------------|------------------|-------------------|----------------------------------------------------------------------------------------------------|----------------------------|-------------|-----------------------------|-----------------|-----|-----|----------|------------|------------|----------------|----------------------|------|-------|-------|---------|-------|-----|------------|--------------------|-----|
| <u>F</u> ile | <u>E</u> dit | Vie  | ew <u>N</u> avig | gate <u>C</u> ode | e Analy <u>z</u> | e <u>R</u> efacto | r <u>B</u> uild                                                                                                    | R <u>u</u> n <u>T</u> ools | VC <u>S</u> | <u>W</u> indow <u>H</u> elp |                 |     |     |          |            |            |                |                      |      |       |       |         |       |     |            |                    |     |
|              |              | Ø    | + +              | ► ¥ [             | j d              | QR                | <p td="" ⇒<=""><td>🔸 🕞 ar</td><td>op ⊽</td><td>) 🕨 🔸 🗱 📭</td><td></td><td>ļ,</td><td>0</td><td>VCS VCS</td><td>ſ</td><td></td><td></td><td></td><td>?</td><td></td><td></td><td></td><td></td><td></td><td></td><td></td><td></td></p> | 🔸 🕞 ar                     | op ⊽        | ) 🕨 🔸 🗱 📭                   |                 | ļ,  | 0   | VCS VCS  | ſ          |            |                |                      | ?    |       |       |         |       |     |            |                    |     |
|              | MyR          | ent  | 00 ) 📬           | app 👌 🛅 s         | src 🗅            | main 🛛 🗖          | res                                                                                                    | layout 🛛 🗖                 | activ       | vity_myrent.xml             |                 |     |     |          |            |            |                |                      |      |       |       |         |       |     |            |                    |     |
| t            | ۔<br>ا       | ndro | oid              | /                 | -                | ⊕ ≑ ⊀             | ¥- [← (                                                                                                    | C Residence                | .java       | × o activity_myre           | ent.xml ×       |     |     |          |            |            |                |                      |      |       |       |         |       |     |            |                    |     |
| roje         | V D          | a    | op               |                   |                  |                   |                                                                                                    | Palette                    |             | C                           | . <del></del>   | F   |     |          | ) <b>-</b> | Nexus      | ; 4 <b>-</b> 🞽 | <b>×</b> 25 <b>-</b> |      | Theme |       | auage 🛽 |       | ,   |            |                    |     |
|              |              | C    | 🛾 manife         | sts               |                  |                   | A                                                                                                    | ΔII                        |             | Ab TextView                 | · · · · ·       |     |     | +        | +          | <b>→</b> □ |                | -                    | 0.44 |       | - Lan | gaage   |       |     | $\bigcirc$ |                    |     |
| 2            |              | C    | ] java           |                   |                  |                   | 1                                                                                                    | <br>Vidgets                |             | ok Button                   |                 | ×   |     | + × +    |            | * +⊟ ▼     |                | <u>:</u> •           |      | 1 1   | 000   |         | 1 1 1 | 200 |            | 5/% ( <del>+</del> |     |
| ē            |              |      | 🗖 🗖 org          | J.wit.myren       | nt               |                   | ٦                                                                                                    | Text                       |             | ToggleButton                |                 | _   | 0   |          |            |            | 100            |                      |      |       | 200   |         |       | 300 |            |                    | 400 |
| uctu         |              |      | org              | J.wit.myren       | nt (androi       | idTest)           | L                                                                                                    | ayouts                     |             | CheckBox                    |                 | 0   |     |          |            |            |                |                      |      | 7.00  |       |         |       |     |            |                    |     |
| 2: Str       |              |      | 💿 💼 org          | J.wit.myren       | nt (test)        |                   |                                                                                                    | Lontainers                 |             | RadioButton                 |                 | _   |     |          |            |            |                |                      |      |       |       |         |       |     |            |                    |     |
|              |              |      | res              |                   |                  |                   | י<br>ב                                                                                                    | Data                       |             | CheckedTextVie              | W               | -   |     | MyRent   |            |            |                |                      |      |       |       |         |       |     |            |                    |     |
|              |              |      | 💽 dra            | wable             |                  |                   |                                                                                                    |                            |             |                             |                 |     |     |          |            |            |                |                      |      |       |       |         |       |     |            |                    |     |
|              |              |      | 💽 lay            | out               |                  |                   | _                                                                                                    |                            |             |                             |                 |     | -   | 02.25345 | 6,-7.1     | 87162      |                |                      |      | _     |       |         |       |     |            |                    |     |
|              |              |      |                  | activity_m        | nyrent.xm        | וו                |                                                                                                    |                            |             |                             |                 |     |     |          |            |            |                |                      |      |       |       |         |       |     |            |                    |     |
|              |              |      | i i mij          | omap              |                  |                   |                                                                                                    |                            |             |                             |                 | 100 |     |          |            |            |                |                      |      |       |       |         |       |     |            |                    |     |
|              | ▶ (          | G    | radle Scri       | ints              |                  |                   |                                                                                                    |                            |             |                             |                 |     |     |          |            |            |                |                      |      |       |       |         |       |     |            |                    |     |
|              |              | U    |                  | pts               |                  |                   | _                                                                                                    |                            |             |                             |                 |     |     |          |            |            |                |                      |      |       |       |         |       |     |            |                    |     |
|              |              |      |                  |                   |                  |                   |                                                                                                    | с . т                      |             | 11111                       |                 |     |     |          |            |            |                |                      |      |       |       |         |       |     |            |                    |     |
|              |              |      |                  |                   |                  |                   |                                                                                                    | Component Tr               | ee          |                             | <b>\$</b> ₽* 1. | _   |     |          |            |            |                |                      |      |       |       |         |       |     |            |                    |     |
|              |              |      |                  |                   |                  |                   |                                                                                                    | Const                      | traint      | Layout                      |                 | _   |     |          |            |            |                |                      |      |       |       |         |       |     |            |                    |     |
| ures         |              |      |                  |                   |                  |                   |                                                                                                    | abc g                      | eoloo       | <b>cation</b> (EditText)    |                 | 00  |     |          |            |            |                |                      |      |       |       |         |       |     |            |                    |     |
| Capt         |              |      |                  |                   |                  |                   |                                                                                                    |                            |             |                             |                 | _   |     |          |            |            |                |                      |      |       |       |         |       |     |            |                    |     |
| ١            |              |      |                  |                   |                  |                   |                                                                                                    |                            |             |                             |                 | -   |     |          |            |            |                |                      |      |       |       |         |       |     |            |                    |     |
| S            |              |      |                  |                   |                  |                   |                                                                                                    |                            |             |                             |                 | _   |     |          |            |            |                |                      |      |       |       |         |       |     |            |                    |     |
| riant        |              |      |                  |                   |                  |                   |                                                                                                    |                            |             |                             |                 | _   |     |          |            |            |                |                      |      |       |       |         |       |     |            |                    |     |
| d Va         |              |      |                  |                   |                  |                   |                                                                                                    |                            |             |                             |                 | -   |     |          |            |            |                |                      |      |       |       |         |       |     |            |                    |     |
| Buil         |              |      |                  |                   |                  |                   |                                                                                                    |                            |             |                             |                 | -0  |     |          |            |            |                |                      |      |       |       |         |       |     |            |                    |     |
| ·#•          |              |      |                  |                   |                  |                   |                                                                                                    |                            |             |                             |                 | 30  |     | <1       |            | C          | $\mathbf{c}$   |                      |      |       |       |         |       |     |            |                    |     |
| S            |              |      |                  |                   |                  |                   |                                                                                                    |                            |             |                             |                 |     |     | 7        |            |            |                |                      |      |       |       |         |       |     |            |                    |     |
| /orit        |              |      |                  |                   |                  |                   |                                                                                                    |                            |             |                             |                 |     |     |          |            |            |                |                      |      | 1//   |       |         |       |     |            |                    |     |
| Ea.          |              |      |                  |                   |                  |                   |                                                                                                    | Decision T-                |             |                             |                 |     |     |          |            |            |                |                      |      |       |       |         |       |     |            |                    |     |
|              |              |      |                  |                   |                  |                   |                                                                                                    | Design Text                |             |                             |                 |     |     |          |            |            |                |                      |      |       |       |         |       |     |            |                    |     |

### Layout Editor - Textual

| activi | ty_myrent.xml ×                                                                                         |  |  |  |  |  |  |  |  |  |
|--------|----------------------------------------------------------------------------------------------------|--|--|--|--|--|--|--|--|--|
|        | android.support.constraint.ConstraintLayout                                                             |  |  |  |  |  |  |  |  |  |
| 1      | <pre>wml version="1.0" encoding="utf-8"?&gt;</pre>                                                      |  |  |  |  |  |  |  |  |  |
| 2 C    | kandroid.support.constraint.ConstraintLayout xmlns:android="http://schemas.android.com/apk/res/android" |  |  |  |  |  |  |  |  |  |
| 3      | <pre>xmlns:app="http://schemas.android.com/apk/res-auto"</pre>                                          |  |  |  |  |  |  |  |  |  |
| 4      | <pre>xmlns:tools="http://schemas.android.com/tools"</pre>                                               |  |  |  |  |  |  |  |  |  |
| 5      | android:layout width="match parent"                                                                     |  |  |  |  |  |  |  |  |  |
| 6      | android:layout_height="match_parent"                                                                    |  |  |  |  |  |  |  |  |  |
| 7      | android:background="@color/blue"                                                                        |  |  |  |  |  |  |  |  |  |
| 8      | <pre>tools:context="org.wit.myrent.MyRentActivity"&gt;</pre>                                            |  |  |  |  |  |  |  |  |  |
| 9      |                                                                                                    |  |  |  |  |  |  |  |  |  |
| 0      | - <edittext< td=""></edittext<>                                                                         |  |  |  |  |  |  |  |  |  |
| 1      | android:id="@+id/geolocation"                                                                           |  |  |  |  |  |  |  |  |  |
| 2      | android:layout_width="0dp"                                                                              |  |  |  |  |  |  |  |  |  |
| 3      | android:layout_height="wrap_content"                                                                    |  |  |  |  |  |  |  |  |  |
| 4      | android:layout_marginLeft="8dp"                                                                         |  |  |  |  |  |  |  |  |  |
| 5      | android:layout_marginRight="8dp"                                                                        |  |  |  |  |  |  |  |  |  |
| 6      | android:layout_marginTop="16dp"                                                                         |  |  |  |  |  |  |  |  |  |
| 7      | android:hint="52.253456,-7.187162"                                                                      |  |  |  |  |  |  |  |  |  |
| 8      | <pre>app:layout_constraintLeft_toLeftOf="parent"</pre>                                                  |  |  |  |  |  |  |  |  |  |
| 9      | <pre>app:layout_constraintRight_toRightOf="parent"</pre>                                                |  |  |  |  |  |  |  |  |  |
| 0      | <pre>app:layout_constraintTop_toTopOf="parent"</pre>                                                    |  |  |  |  |  |  |  |  |  |
| 1      | android:textColor="@color/white"                                                                        |  |  |  |  |  |  |  |  |  |
| 2      | android:textColorHint="@color/white"                                                                    |  |  |  |  |  |  |  |  |  |
| 3      | android:layout_marginStart="8dp"                                                                        |  |  |  |  |  |  |  |  |  |
| 4      | android:layout_marginEnd="8dp" />                                                                       |  |  |  |  |  |  |  |  |  |
| 5      |                                                                                                    |  |  |  |  |  |  |  |  |  |
| 6      | <pre>/android.support.constraint.ConstraintLayout&gt;</pre>                                             |  |  |  |  |  |  |  |  |  |
| 7      |                                                                                                    |  |  |  |  |  |  |  |  |  |
|        | Tabs facilitate switching between textual and graphical                                                 |  |  |  |  |  |  |  |  |  |
|        | views of layout file                                                                                    |  |  |  |  |  |  |  |  |  |
|        | views of layout file                                                                                    |  |  |  |  |  |  |  |  |  |
|        |                                                                                                    |  |  |  |  |  |  |  |  |  |
|        |                                                                                                    |  |  |  |  |  |  |  |  |  |
| Design | Text Design Text                                                                                        |  |  |  |  |  |  |  |  |  |

### strings.xml

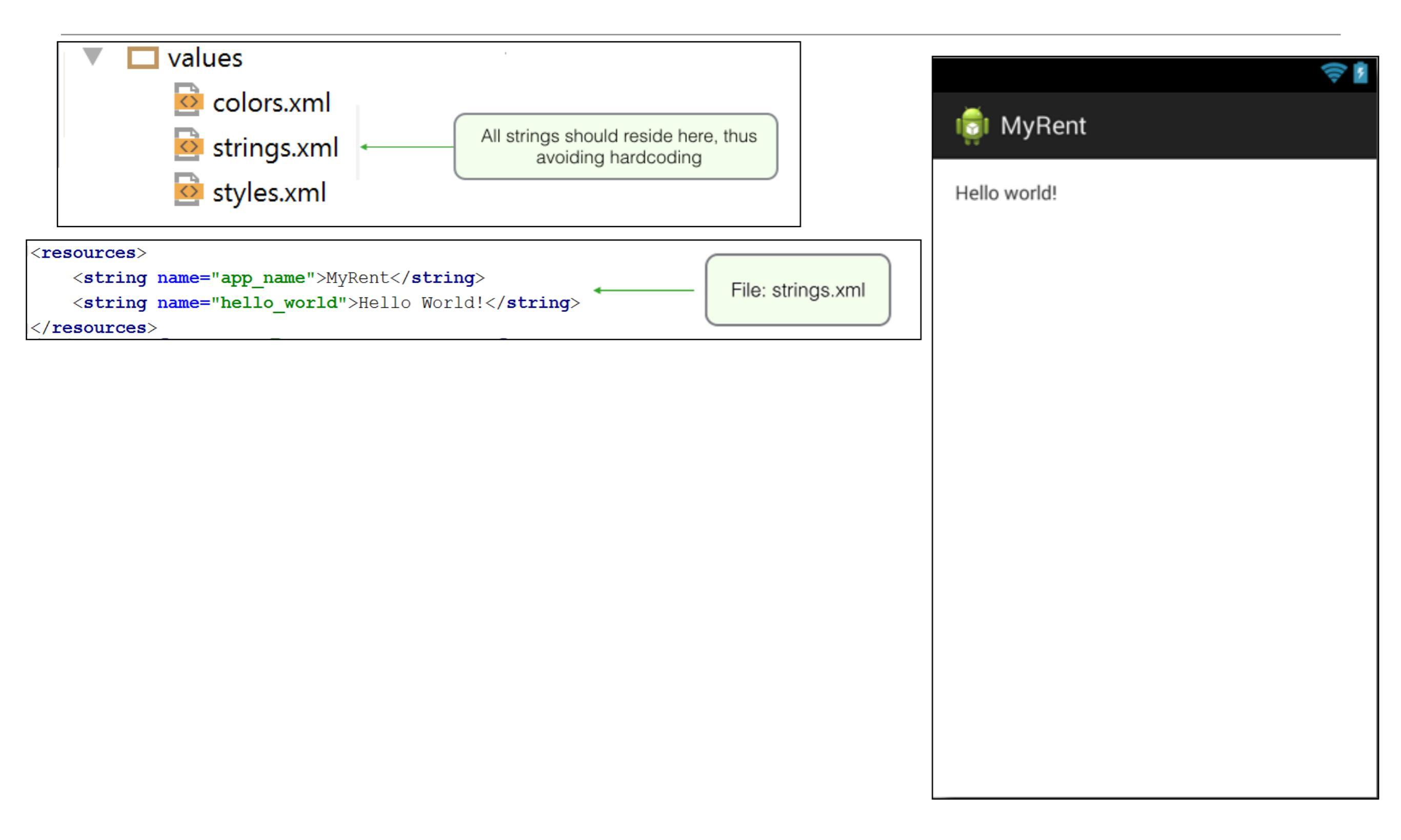

### strings.xml - TextView Example

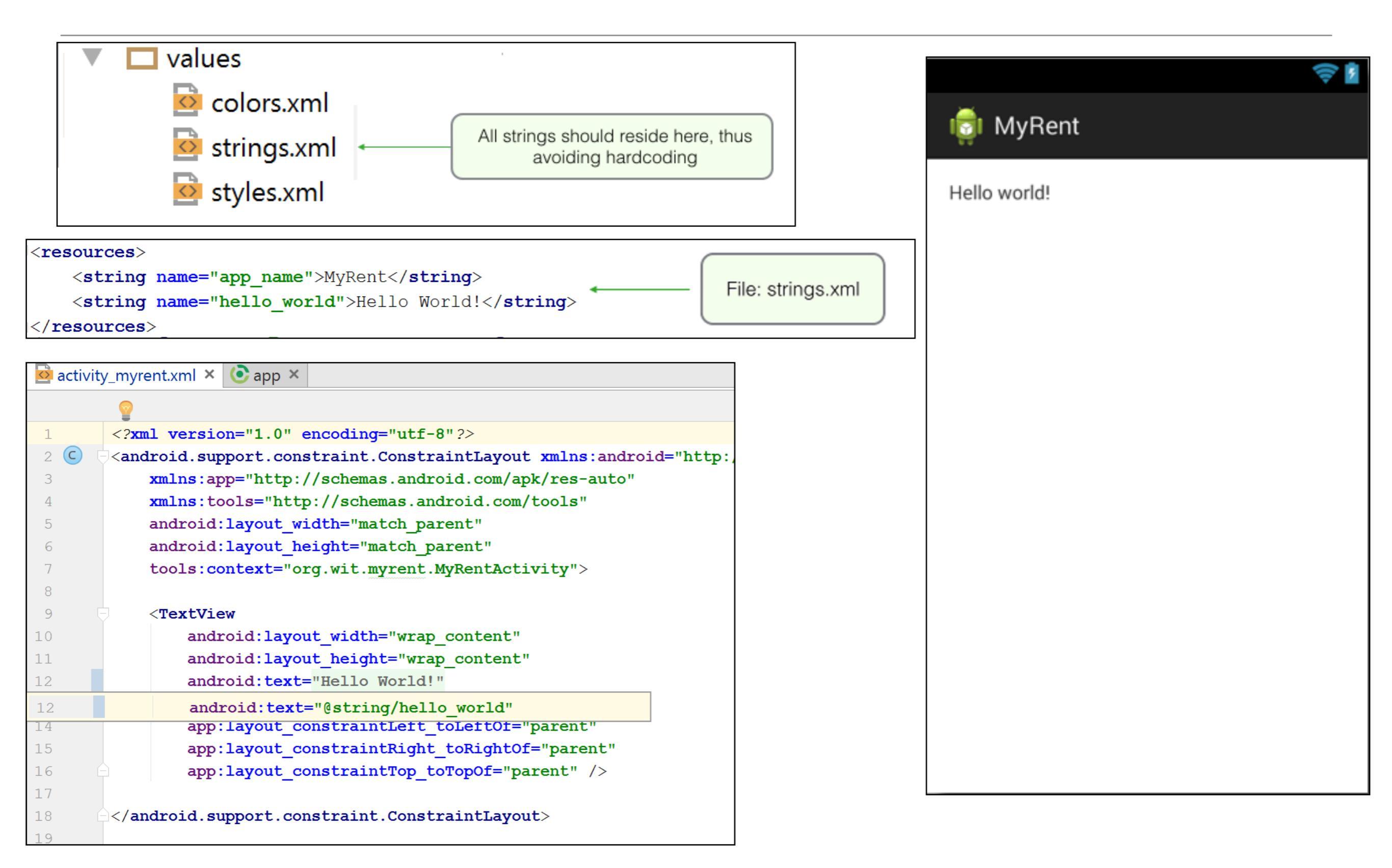

### strings.xml – Application Name Example

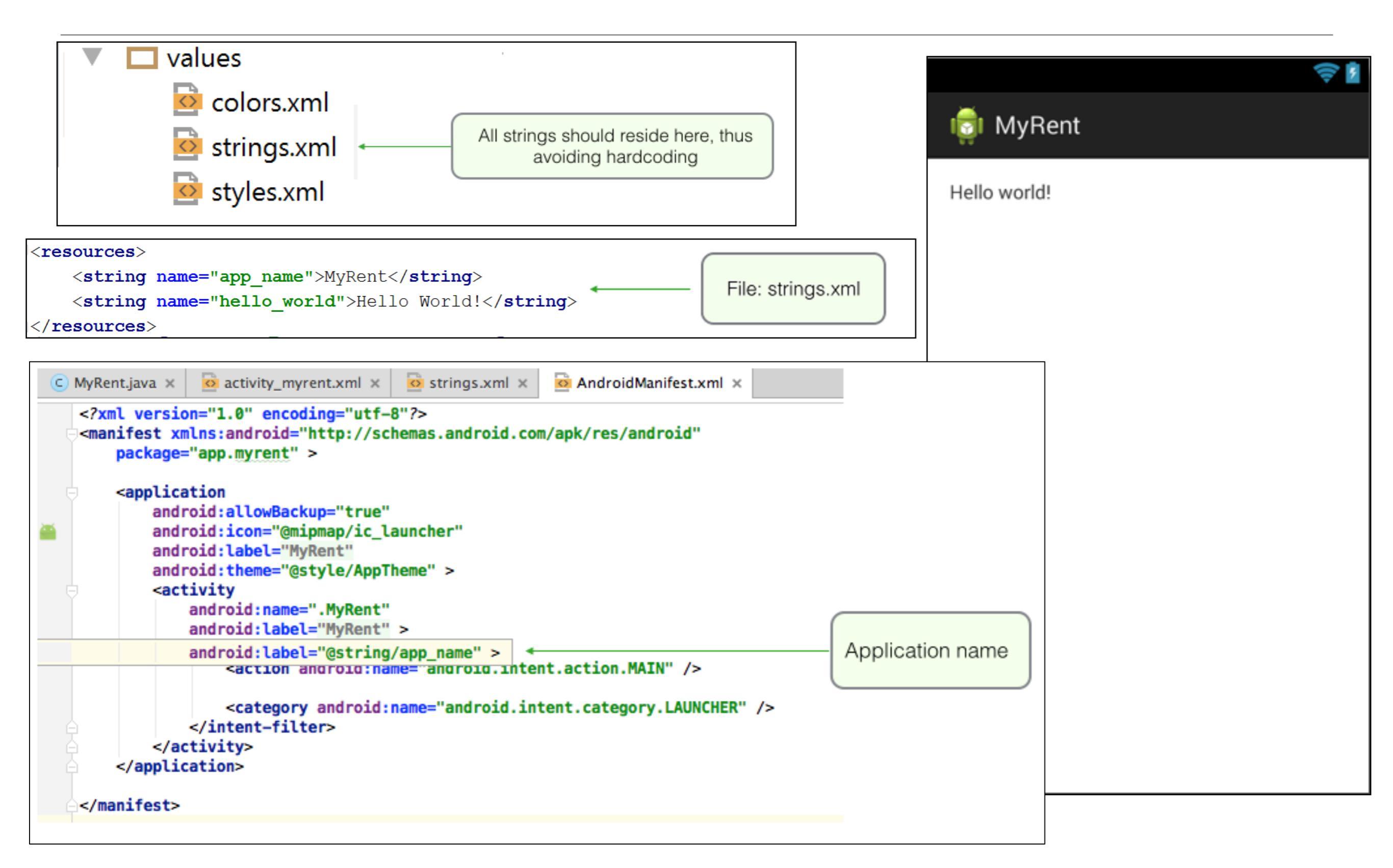

# BuildConfig.java

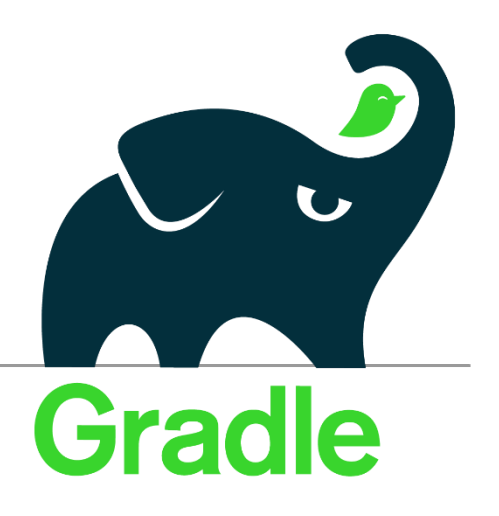

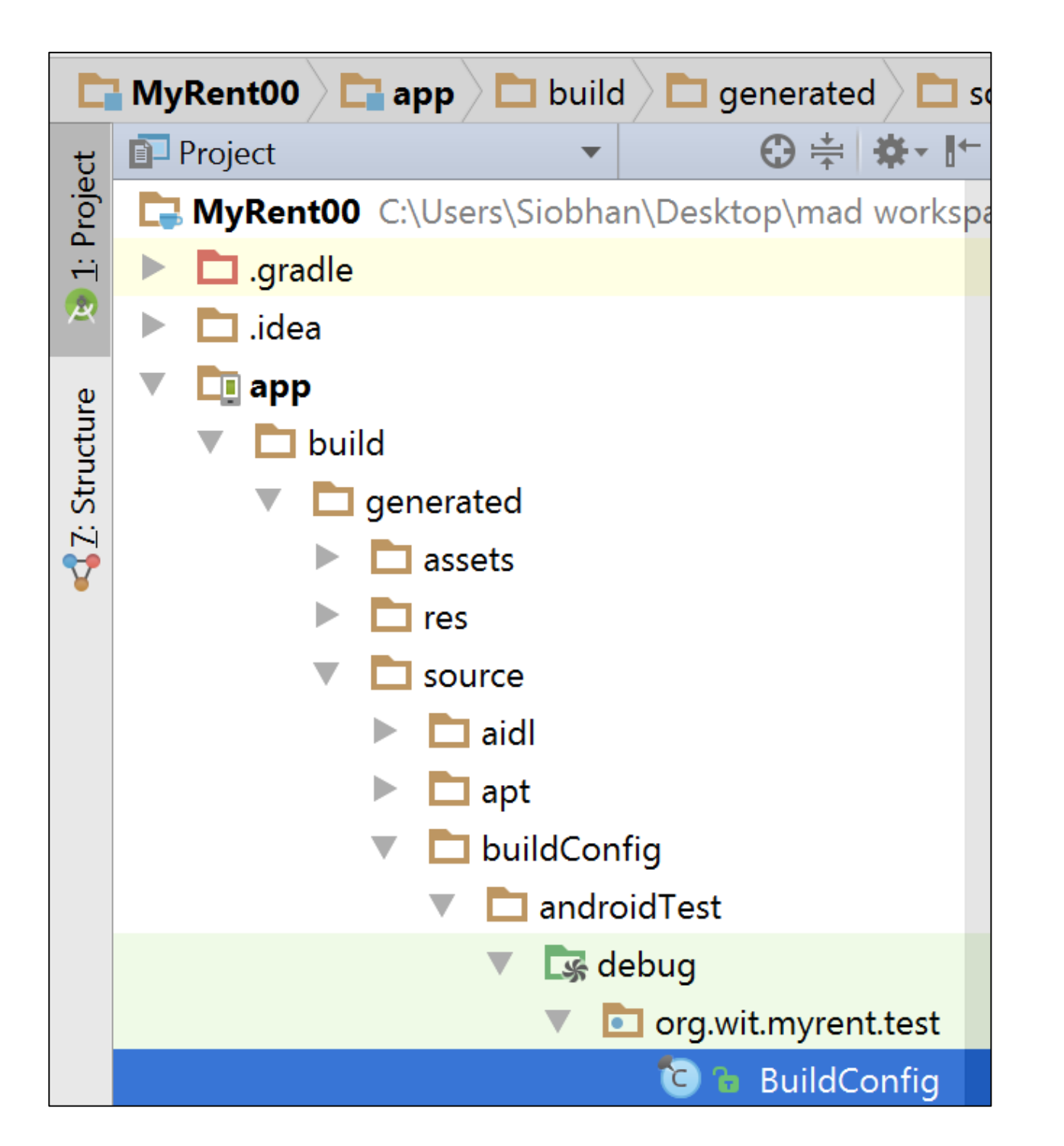

 At build time, Gradle generates the BuildConfig class so your app code can inspect information about the current build.

https://developer.android.com/studio/build/gradle-tips.html

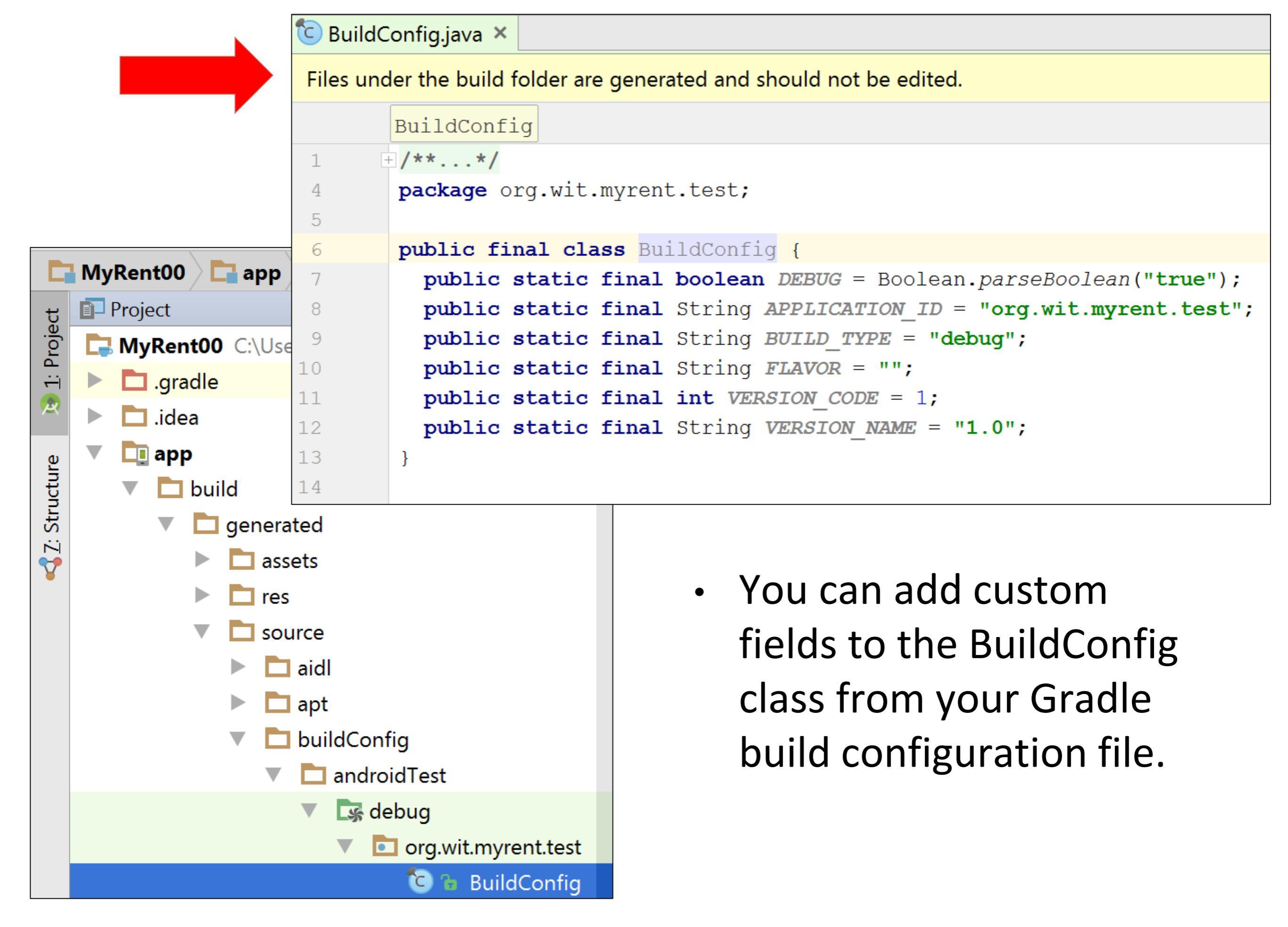

https://developer.android.com/studio/build/gradle-tips.html

#### R.Java

| C           | MyRent00 🔁 app 🔁 build 🗖 generated 🗖 so | ource 🔁 r 🖓 🔄 debug 🔎 🛅 org 🔎 🛅 wit 🔎 🛅 myrent 🖉 😳 R                                                      |  |  |  |  |  |  |  |  |
|-------------|-----------------------------------------|----------------------------------------------------------------------------------------------------|--|--|--|--|--|--|--|--|
| t           | Project ▼ ⊕ ≑ ♣ . I ←                   | C R.java ×                                                                                                |  |  |  |  |  |  |  |  |
| roje        | C:\Users\Siobhan\Desktop\mad workspa    | Files under the build folder are generated and should not be edited.                                      |  |  |  |  |  |  |  |  |
| <del></del> | Igradle                                 |                                                                                                    |  |  |  |  |  |  |  |  |
| 2           | ▶ 🗖 .idea                               | Rid                                                                                                    |  |  |  |  |  |  |  |  |
| a)          |                                         | $1 \pm / \dots /$                                                                                         |  |  |  |  |  |  |  |  |
| ture        |                                         |                                                                                                    |  |  |  |  |  |  |  |  |
| truc        |                                         | package org.wit.myrent;                                                                                   |  |  |  |  |  |  |  |  |
| N S         |                                         | 10 public final class R {                                                                                 |  |  |  |  |  |  |  |  |
| 7           |                                         | 11 public static final class anim {                                                                       |  |  |  |  |  |  |  |  |
|             | res                                     | 12 public static final int abc fade in=0x7f050000;                                                        |  |  |  |  |  |  |  |  |
|             | ▼ □ source                              | 13 public static final int abc_fade_out=0x7f050001;                                                       |  |  |  |  |  |  |  |  |
|             | aidl                                    | 14 <b>public static final int</b> abc_grow_fade_in_from_bottom=0x7f050002;                                |  |  |  |  |  |  |  |  |
|             | 🕨 🗖 apt                                 | 15 <b>public static final int</b> <i>abc_popup_enter=</i> 0x7f050003;                                     |  |  |  |  |  |  |  |  |
|             | buildConfig                             | 16 <b>public static final int</b> abc_popup_exit=0x7f050004;                                              |  |  |  |  |  |  |  |  |
|             | V Dr                                    | 17 <b>public static final int</b> abc_shrink_fade_out_from_bottom=0x7f050005;                             |  |  |  |  |  |  |  |  |
|             | androidTest                             | 18 public static final int abc_slide_in_bottom=0x7f050006;                                                |  |  |  |  |  |  |  |  |
|             |                                         | 19 public static final int abc_slide_in_top=0x/f05000/;                                                   |  |  |  |  |  |  |  |  |
|             |                                         | 20 public static final int abc_slide_out_bottom=0x71050008;                                               |  |  |  |  |  |  |  |  |
|             | android.support                         | 22 public static final filt abc_sfide_out_cop=0x/1050009,                                                 |  |  |  |  |  |  |  |  |
| s           | ▼ <b>o</b> rg.wit.myrent                | 23 - public static final class attr {                                                                     |  |  |  |  |  |  |  |  |
| ture        | 🕲 🖬 R                                   | 24 $\neg$ /** Must be a reference to another resource, in the form " <code>@[+][<i>package&lt;</i></code> |  |  |  |  |  |  |  |  |
| Cap         | 🔻 🗖 rs                                  | or to a theme attribute in the form " <code>?[<i>package</i>:][<i>type</i>:]<i>name</i></code>            |  |  |  |  |  |  |  |  |
| 0           | 🔄 debug                                 | 26 - */                                                                                                   |  |  |  |  |  |  |  |  |
|             | intermediates                           | 27 public static final int actionBarDivider=0x7f01006d;                                                   |  |  |  |  |  |  |  |  |
| ants        | outputs                                 | 28 /** Must be a reference to another resource, in the form " <code>@[+][<i>package&lt;</i></code>        |  |  |  |  |  |  |  |  |
| /arië       |                                         | 29 or to a theme attribute in the form " <code>?[<i>package</i>:][<i>type</i>:]<i>name</i></code>         |  |  |  |  |  |  |  |  |
| ild /       |                                         |                                                                                                    |  |  |  |  |  |  |  |  |
| Bu          |                                         | 31 <b>public static final int</b> actionBarItemBackground=0x/f01006e;                                     |  |  |  |  |  |  |  |  |
| •           | src                                     | 32 /** Must be a reference to another resource, in the form " <code>@[+][&lt;1&gt;package</code>          |  |  |  |  |  |  |  |  |
| s           | .gitignore                              | 34 - */                                                                                                   |  |  |  |  |  |  |  |  |
| rite        | La app.iml                              | 35 public static final int actionBarPopupTheme=0x7f010067;                                                |  |  |  |  |  |  |  |  |
| avo         | 💽 build.gradle                          | 36 – /** May be a dimension value, which is a floating point number appended with a v                     |  |  |  |  |  |  |  |  |
| ÷.          | 📋 proguard-rules.pro                    | 37 Available units are: px (pixels), dp (density-independent pixels), sp (scaled pixels based             |  |  |  |  |  |  |  |  |

#### R.Java

| <u> </u>     | MyRent - [C:\Users\Siobhan\Documents\2017-2018\mobile-app-dev\workspace-labs\MyRent] - [app]\app\build\generated\source\r\debug\org\wit\myrent\R.java - Android Studio 2.3.2 |                        |     |          |                    |                     |       |                     |                                                                                                    |  |
|--------------|----------------------------------------------------------------------------------------------------|------------------------|-----|----------|--------------------|---------------------|-------|---------------------|----------------------------------------------------------------------------------------------------|--|
| <u>F</u> ile | <u>E</u> dit <u>V</u> iew <u>N</u> avigate <u>C</u> ode Analyze <u>R</u> efactor <u>B</u> uild R <u>u</u> n <u>T</u> ools VC <u>S</u> <u>W</u> indow <u>H</u> elp            |                        |     |          |                    |                     |       |                     |                                                                                                    |  |
|              |                                                                                                    | Ø                      | 4   | -        | X 🖪 🗗 🔍            | 🔉 💠 🕇               | ⊳   ◄ | 🔨 🕞 app 🔻 🕨         | · / * · · · · · · · · · · · · · · · · ·                                                                                           |  |
|              | MyR                                                                                                    | Rent                   |     | app      | 🗖 🗖 build 🗖 🗖 gene | erated 🔁 🗖 so       | ource | 🔁 r 🛛 🕞 debug       | g 🔁 org 🔁 wit 🔁 myrent 🔁 R                                                                                                    |  |
| t            | Struct                                                                                                    | ture                   |     |          |                    | <b>₹</b> ‡ <b>*</b> | [← (  | 🗆 R.java 🗙          |                                                                                                    |  |
| : Proje      | <b>↓</b> ]                                                                                                    | ↓ <mark>a</mark><br>↓z | đ   | P        | 1 8 ¥ 0 3          | ₹ <u></u>           | >>    | Files under the bui | ild folder are generated and should not be edited.                                                                                |  |
|              | •                                                                                                    | с 6                    | R   |          | class <b>R</b>     |                     |       | Rid                 | progress_horizontal                                                                                                    |  |
|              |                                                                                                    |                        | 6   | anim     |                    |                     | C     |                     | A + O + V A A A A A A A A A A A A A A A A A A                                                                                     |  |
| ure          |                                                                                                    |                        | 6   | attr     |                    |                     | 2     | 336                 | public static final int end=0x7f0b0023:                                                                                           |  |
| ruct         |                                                                                                    |                        | 6   | bool     |                    |                     | 2     | 2337                | public static final int end padder=0x7f0b0075;                                                                                    |  |
| Z: St        |                                                                                                    |                        | 6   | color    |                    |                     | 2     | 338                 | public static final int expand_activities_button=0x7f0b0030;                                                                      |  |
| 8            |                                                                                                    |                        | 6   | dimen    |                    |                     | 2     | 2339                | <pre>public static final int expanded menu=0x7f0b0045;</pre>                                                                      |  |
|              |                                                                                                    |                        | 6   | drawał   | ble                |                     | 2     | 2340                | <pre>public static final int geolocation=0x7f0b005e;</pre>                                                                        |  |
|              |                                                                                                    |                        | 6   | id       | class <i>id</i>    |                     | 2     | 2341                | public static final int home=0x7f0b0 Auto-generated id for <i>geolocation</i> : In class <i>R</i> , in internal class <i>id</i> . |  |
|              | •                                                                                                    |                        | 3   | intege   | r                  |                     | 2     | 2342                | public static final int homeAsUp=0x7 Therefore can be referenced as: R.id.geolocation                                             |  |
|              |                                                                                                    |                        |     | lavout   |                    |                     | 2     | 2343                | public static final int icon group=0x7f0b0034;                                                                                    |  |
|              |                                                                                                    |                        |     | minme    |                    |                     | 2     | 2345                | public static final int ifRoom=0x7f0b0027;                                                                                        |  |
|              |                                                                                                    |                        |     | mipma    | ıp                 |                     | 2     | 2346                | public static final int image=0x7f0b0031;                                                                                         |  |
|              |                                                                                                    |                        | . 0 | string   |                    |                     | 2     | 2347                | public static final int info=0x7f0b006c;                                                                                          |  |
|              |                                                                                                    | \$C                    | 6   | style    |                    |                     | 2     | 2348                | <pre>public static final int line1=0x7f0b0071;</pre>                                                                              |  |
|              |                                                                                                    |                        | ) 6 | styleak  | ole                |                     | 2     | 2349                | <pre>public static final int line3=0x7f0b0073;</pre>                                                                              |  |
|              |                                                                                                    |                        |     | $\wedge$ |                    |                     | 2     | 2350                | <pre>public static final int listMode=0x7f0b0012;</pre>                                                                           |  |
|              |                                                                                                    |                        |     |          |                    |                     | 2     | 2351                | <pre>public static final int list item=0x7f0b0033;</pre>                                                                          |  |

#### Nested classes i.e. classes defined within another class.

### MyRent V00

- Java classes:
  - Residence
  - MyRentActivity

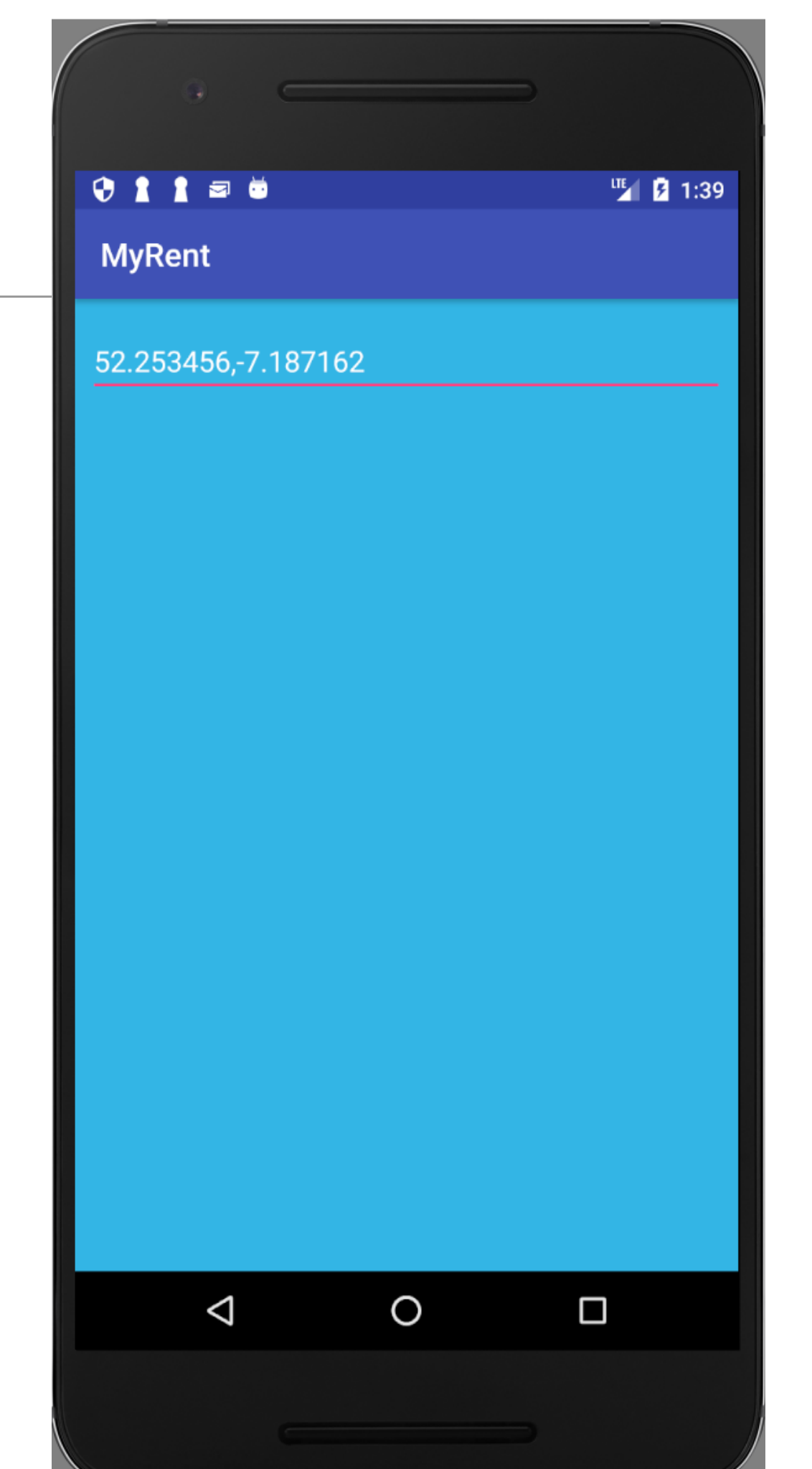

```
package org.wit.myrent;
import java.util.Random;
public class Residence {
    private Long id;
    //a latitude longitude pair
    //example "52.4566,-6.5444"
    private String geolocation;
    public Residence() {
        id = unsignedLong();
     /** Generate a long greater than zero
     * @return Unsigned Long value greater than zero
     * /
    private Long unsignedLong() {
        long rndVal = 0;
        do {
            rndVal = new Random().nextLong();
        } while (rndVal <= 0);</pre>
        return rndVal;
    public void setGeolocation(String geolocation) {
        this.geolocation = geolocation;
    public String getGeolocation() {
        return geolocation;
```

#### Residence

### Listeners in MyRent V00

- Listen for changes to the Geolocation input control.
- When changes are detected (a user enters data), the listener will receive the data and transmit it to the model class, Residence.
- As Geolocation is a EditText field, you can monitor changes to it by using the TextWatcher listener.

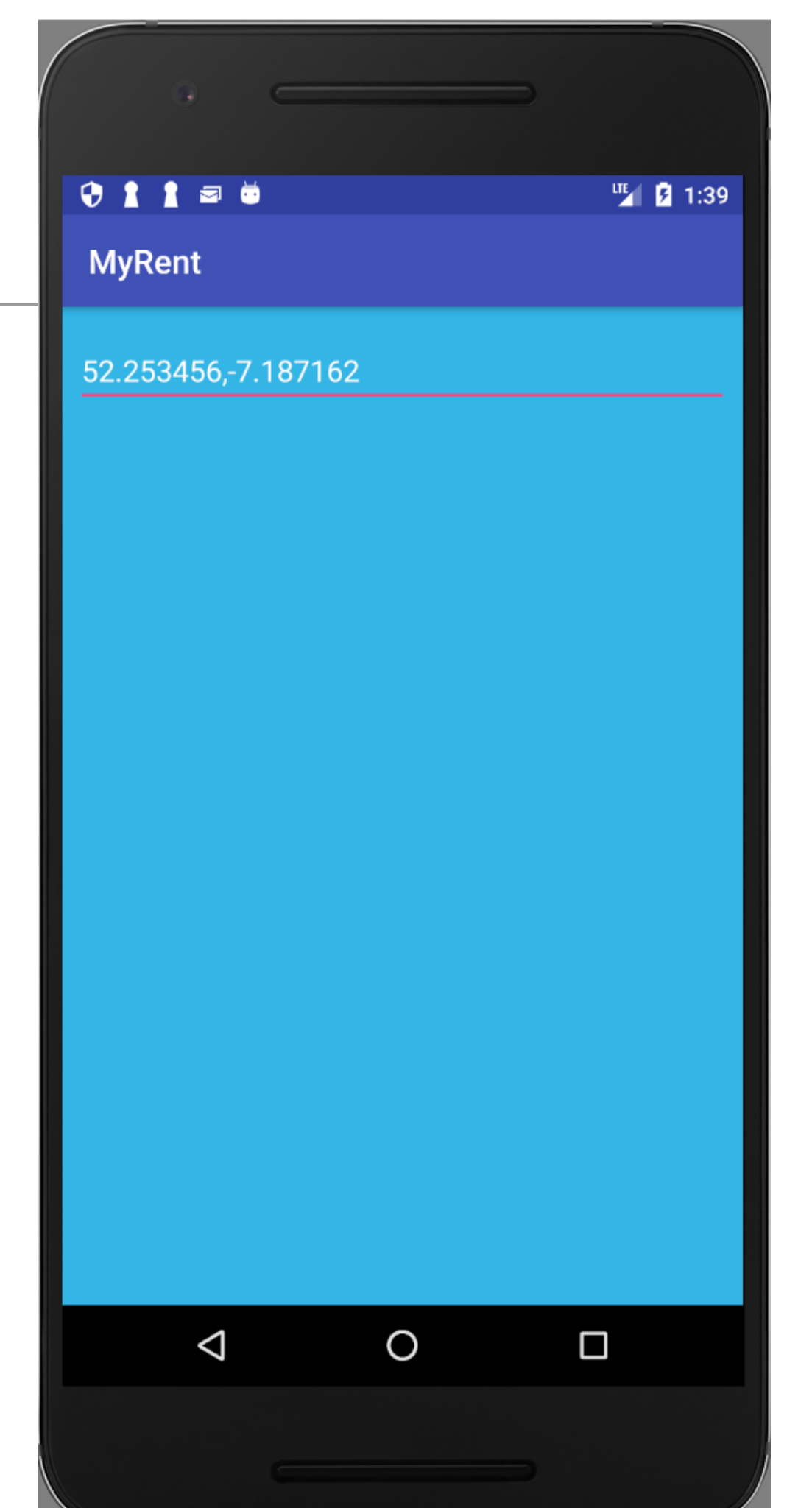

### TextWatcher Interface

| Public methods   |                                                                                                    |  |  |  |  |  |  |  |  |
|------------------|----------------------------------------------------------------------------------------------------|--|--|--|--|--|--|--|--|
| abstract<br>void | <pre>afterTextChanged(Editable s) This method is called to notify you that, somewhere within s, the text has been changed.</pre>                                                                                                  |  |  |  |  |  |  |  |  |
| abstract<br>void | <pre>beforeTextChanged(CharSequence s, int start, int count, int after) This method is called to notify you that, within s, the count characters beginning at start are about to be replaced by new text with length after.</pre> |  |  |  |  |  |  |  |  |
| abstract<br>void | <pre>onTextChanged(CharSequence s, int start, int before, int count) This method is called to notify you that, within s, the count characters beginning at start have just replaced old text that had length before.</pre>        |  |  |  |  |  |  |  |  |

### Implementing TextWatcher Listener

| MuDentActivity                                                                                                    |                 |  |  |  |  |  |  |  |
|----------------------------------------------------------------------------------------------------|-----------------|--|--|--|--|--|--|--|
| MyRentActivity                                                                                                    |                 |  |  |  |  |  |  |  |
|                                                                                                    | × e             |  |  |  |  |  |  |  |
| 1 package org.wit.myrent;                                                                                                    | 0               |  |  |  |  |  |  |  |
| 2                                                                                                    |                 |  |  |  |  |  |  |  |
| <pre>3   - import android.support.v/.app.AppCompatActivity;<br/>4     import android.os.Bundle;</pre>                                   |                 |  |  |  |  |  |  |  |
| 4 import android.os.Bundle;                                                                                                    |                 |  |  |  |  |  |  |  |
| import android text.Editable;                                                                                                    |                 |  |  |  |  |  |  |  |
| 7 import android widget EditText:                                                                                                    |                 |  |  |  |  |  |  |  |
| a and out and out widget. Editlext,                                                                                                    |                 |  |  |  |  |  |  |  |
| 9 9 public class MyRentActivity extends AppCompatActivity implements TextWatcher{                                                       | I               |  |  |  |  |  |  |  |
|                                                                                                    |                 |  |  |  |  |  |  |  |
| 11 Class 'MyRentActivity' must either be declared abstract or implement abstract method 'onTextChanged(CharSequence, int, int, int)' ir | n 'TextWatcher' |  |  |  |  |  |  |  |
| 12 <b>Private</b> Residence residence;                                                                                                  |                 |  |  |  |  |  |  |  |
| 13                                                                                                    |                 |  |  |  |  |  |  |  |
| 14 @Override                                                                                                    |                 |  |  |  |  |  |  |  |
| 15 of protected void onCreate(Bundle savedInstanceState) {                                                                              |                 |  |  |  |  |  |  |  |
| <pre>16 super.onCreate(savedInstanceState);</pre>                                                                                       |                 |  |  |  |  |  |  |  |
| 17 setContentView(R.layout.activity_myrent);                                                                                            |                 |  |  |  |  |  |  |  |
| 18                                                                                                    |                 |  |  |  |  |  |  |  |
| <pre>19 geolocation = (EditText) findViewById(R.id.geolocation);</pre>                                                                  |                 |  |  |  |  |  |  |  |
| 20 residence = new Residence();                                                                                                    |                 |  |  |  |  |  |  |  |
| 21 - }                                                                                                    |                 |  |  |  |  |  |  |  |
| 22                                                                                                    |                 |  |  |  |  |  |  |  |
| 23                                                                                                    |                 |  |  |  |  |  |  |  |
| 24 }                                                                                                    |                 |  |  |  |  |  |  |  |
| 25                                                                                                    |                 |  |  |  |  |  |  |  |

### Alt+Enter on class header...

| C MyRe                                                                                         | C MyRentActivity.java × C Residence.java × activity_myrent.xml ×                                                                                                    |                                                                                                    |  |  |  |  |  |  |  |  |
|------------------------------------------------------------------------------------------------|----------------------------------------------------------------------------------------------------|----------------------------------------------------------------------------------------------------|--|--|--|--|--|--|--|--|
|                                                                                                | MyRentActivity                                                                                                    |                                                                                                    |  |  |  |  |  |  |  |  |
| Q                                                                                              | Q- ↑ ↓ Q ↑ T T ♥ M ♦ 	 Match Case 	 Regex 	 Words                                                                                                    |                                                                                                    |  |  |  |  |  |  |  |  |
| 1<br>2<br>3<br>4<br>5<br>6<br>7<br>8<br>9                                                      | <pre>package org.wit.myrent;<br/>import android.support.v7.app.AppCompatActivity;<br/>import android.os.Bundle;<br/>import android.text.Editable;<br/>import android.text.TextWatcher;<br/>import android.widget.EditText;<br/>public class MyRentActivity extends AppCompatActivity implements</pre>                                            | TextWatcher{                                                                                                    |  |  |  |  |  |  |  |  |
| 10<br>11<br>12<br>13<br>14<br>15 •<br>16<br>17<br>18<br>19<br>20<br>21<br>22<br>23<br>24<br>25 | <pre>private EditText geolocation;<br/>private Residence residence;<br/>@Override<br/>protected void onCreate(Bundle savedInstanceState) {<br/>super.onCreate(savedInstanceState);<br/>setContentView(R.layout.activity_myrent);<br/>geolocation = (EditText) findViewById(R.id.geolocation);<br/>residence = new Residence();<br/>}<br/>}</pre> | <ul> <li>Select Methods to Implement</li> <li>Select Methods to Implement</li> <li>Select Methods to Implement</li> <li>Select Methods to Implement</li> <li>Select Methods to Implement</li> <li>Select Methods to Implement</li> <li>Select Methods to Implement</li> <li>Select Methods to Implement</li> <li>Select Methods to Implement</li> <li>Select Methods to Implement</li> <li>Select Methods to Implement</li> <li>Select Methods to Implement</li> <li>Select Methods to Implement</li> <li>Select Methods to Implement</li> <li>Select Methods</li> <li>Select Methods</li> <li>Sel</li></ul> |  |  |  |  |  |  |  |  |

### Method stubs added...compiler is happy!

```
public class MyRentActivity extends AppCompatActivity implements TextWatcher{
   private EditText geolocation;
   private Residence residence;
    Override
   protected void onCreate(Bundle savedInstanceState) {
        super.onCreate(savedInstanceState);
        setContentView(R.layout.activity myrent);
        geolocation = (EditText) findViewById(R.id.geolocation);
        residence = new Residence();
    Override
   public void beforeTextChanged(CharSequence s, int start, int count, int after) {
    }
    Override
   public void onTextChanged(CharSequence s, int start, int before, int count) {
    }
    Override
   public void afterTextChanged(Editable s) {
```

```
package org.wit.myrent;
                                                                               Completed
import android.support.v7.app.AppCompatActivity;
import android.os.Bundle;
import android.text.Editable;
                                                                           MyRentActivity
import android.text.TextWatcher;
import android.widget.EditText;
public class MyRentActivity extends AppCompatActivity implements TextWatcher{
    private EditText geolocation;
    private Residence residence;
    @Override
    protected void onCreate(Bundle savedInstanceState) {
        super.onCreate(savedInstanceState);
        setContentView(R.layout.activity myrent);
        geolocation = (EditText) findViewById(R.id.geolocation);
                                                                    Register the TextWatcher
        residence = new Residence();
        geolocation.addTextChangedListener(this);
                                                                    listener to the geolocation
                                                                               widget.
    @Override
    public void beforeTextChanged(CharSequence charSequence, int i, int i1, int i2) {
    QOverride
    public void onTextChanged(CharSequence charSequence, int i, int i1, int i2) {
    @Override
    public void afterTextChanged(Editable editable)
        residence.setGeolocation(editable.toString());
```

### Testing MyRentActivity using the Debugger

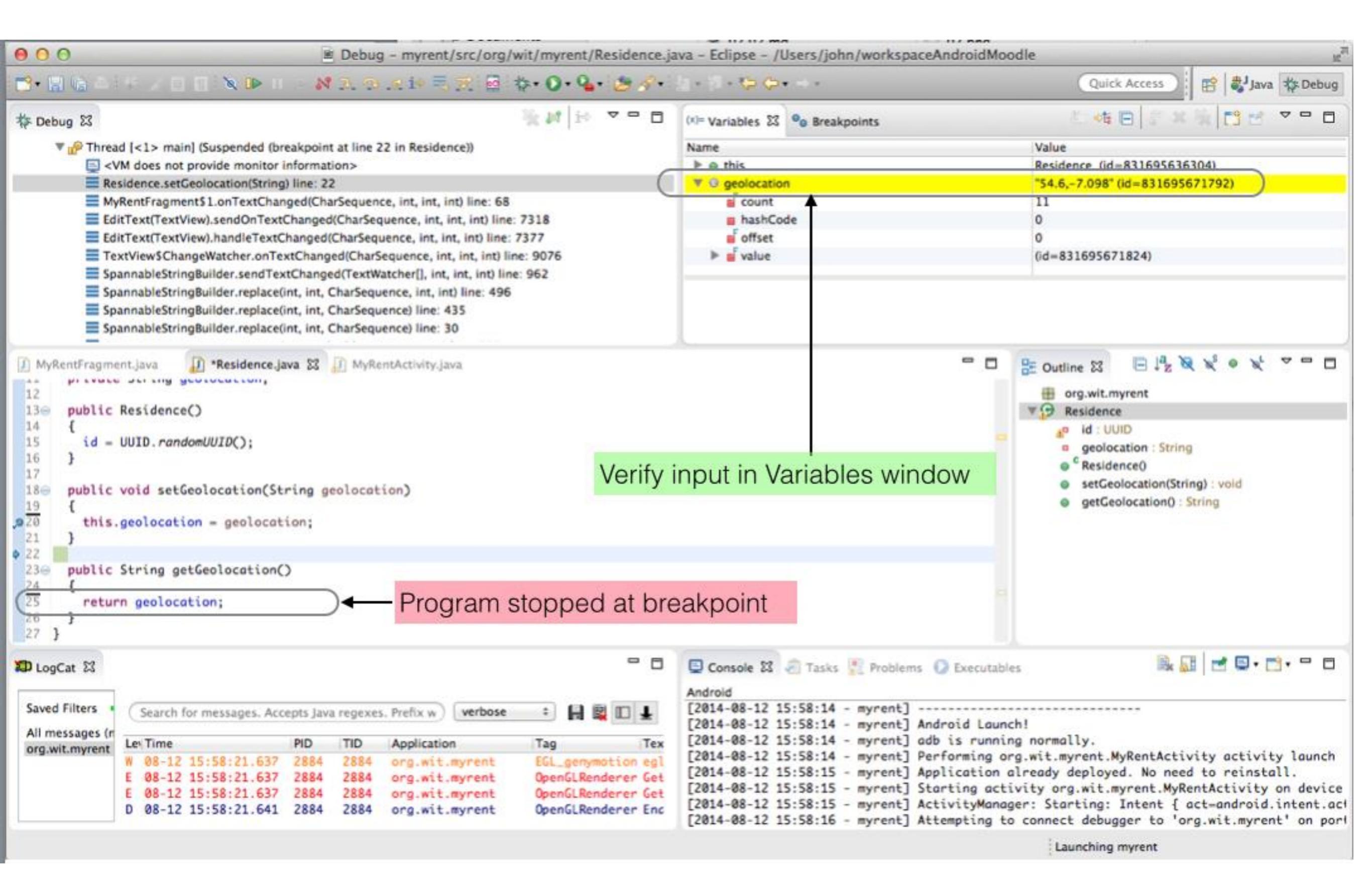

# Questions?

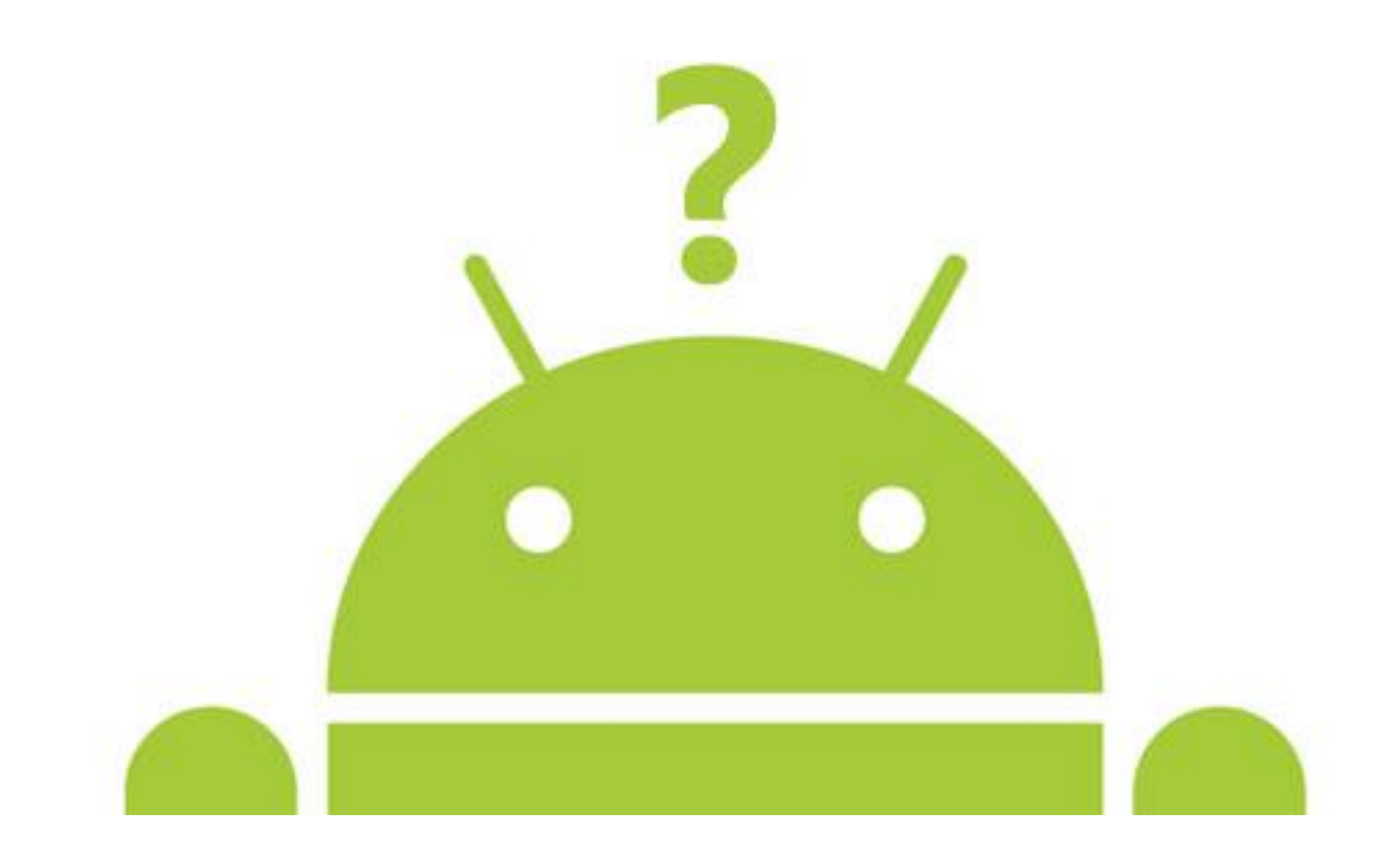

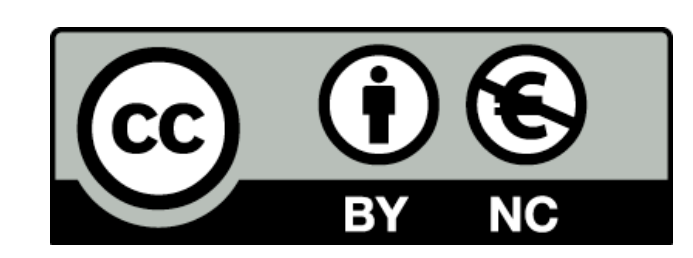

Except where otherwise noted, this content is licensed under a <u>Creative Commons</u> <u>Attribution-NonCommercial 3.0 License</u>.

For more information, please see <a href="http://creativecommons.org/licenses/by-nc/3.0/">http://creativecommons.org/licenses/by-nc/3.0/</a>

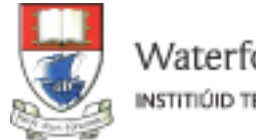

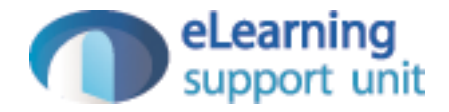